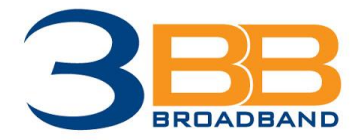

# คู่มือการใช้โปรแกรม ZOOM

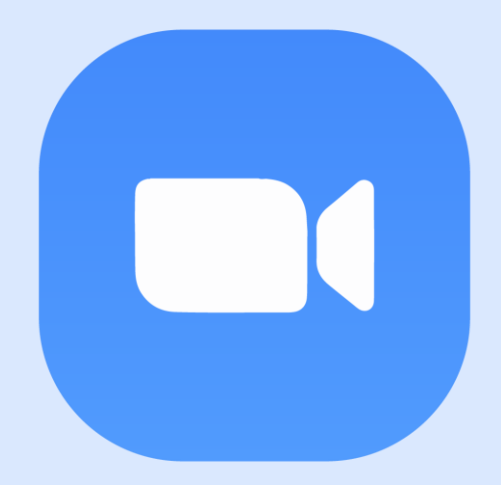

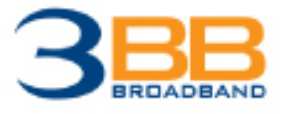

## คู่มือ การใช้โปรแกรม ZOOM

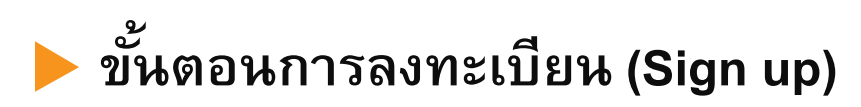

🕨 ขั้นตอนการติดตั้งโปรแกรม

- Desktop / Laptop
- Smartphone / Tablet

🕨 ขั้นตอนการเข้าใช้งาน

- Desktop / Laptop
- Smartphone / Tablet

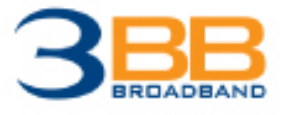

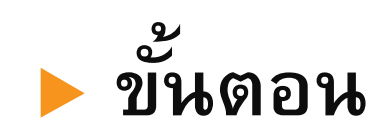

## การลงทะเบียน (Sign up)

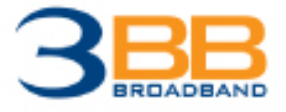

#### 1. เข้าเว็บไซต์ : <u>https://zoom.us/</u>

|                                                                                                    |                                                          | REQUEST A DEMO 1.888.799.9666 RESOURCES - SUPPORT |
|----------------------------------------------------------------------------------------------------|----------------------------------------------------------|---------------------------------------------------|
| ZOOM SOLUTIONS - PLANS & PRICING CONTACT SALES                                                                                                    | JOIN A MEETIN                                            | G HOST A MEETING - SIGN IN SIGN UP, IT'S FREE     |
| We have developed resources to he                                                                                                    | Ip you through this challenging time. Click here to lear | rn more.                                          |
| Zoom Hardware as a Service<br>Deploy a world-class communications experience with hardware,<br>software, and support bundled into one monthly price for phones<br>and meeting rooms. |                                                          |                                                   |
|                                                                                                    |                                                          |                                                   |
|                                                                                                    |                                                          |                                                   |

2. คลิกที่ปุ่ม **รเดง บค. เรร ร**หระ (อยู่ด้านบนขวา)

3. เลือก เดือน / วัน / ปี เกิดของคุณ เพื่อยืนยันตัวตน จากนั้นกดปุ่ม " Continue"

#### For verification, please confirm your date of birth.

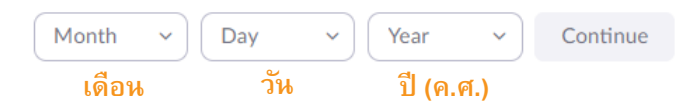

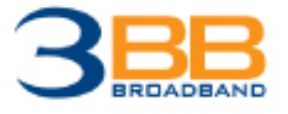

- 4. ระบบจะพาไปยังหน้า Sign up หรือ Sign in
  - Sign Up : หากต้องการลงทะเบียนด้วยอีเมล ให้กรอกอีเมล และกด Sign up
  - Sign in : หากต้องการเข้าใช้งานผ่านช่องทางอื่นๆ ให้กดปุ่มที่ต้องการ SSO,

Google หรือ Facebook

|                      | Sign Up Free                                                         |  |  |  |  |
|----------------------|----------------------------------------------------------------------|--|--|--|--|
| Your w               | ork email address                                                    |  |  |  |  |
|                      |                                                                      |  |  |  |  |
| Zoom is<br>of Servio | protected by reCAPTCHA and the Privacy Policy and Terms<br>ce apply. |  |  |  |  |
|                      | Sign Up                                                              |  |  |  |  |
|                      | Already have an account? Sign in.                                    |  |  |  |  |
|                      | or                                                                   |  |  |  |  |
| ٩                    | Sign in with SSO                                                     |  |  |  |  |
| G                    | Sign in with Google                                                  |  |  |  |  |
| f                    | Sign in with Facebook                                                |  |  |  |  |

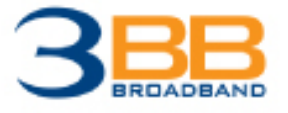

#### กรณีเลือก Sign up

- ระบบจะส่ง Link ไปยังอีเมลที่คุณลงทะเบียนไว้ ให้คลิกที่ "Activate Account" หรือ Link เพื่อยืนยันการลงทะเบียน

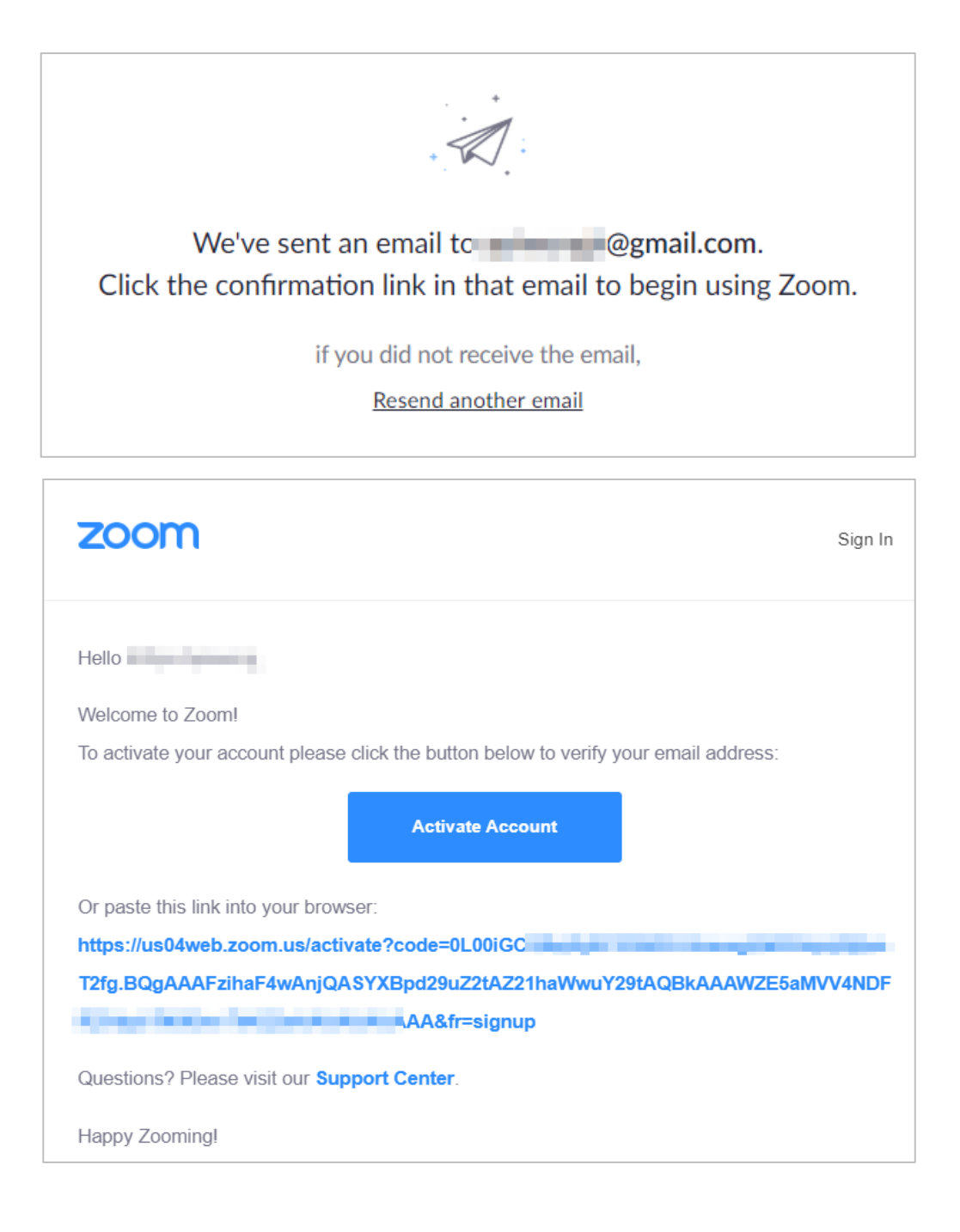

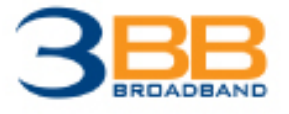

#### • ขั้นตอนการลงทะเบียน (Register)

#### กรณีเลือก Sign up

- จากนั้นระบบจะถามว่า "คุณสมัครในนามโรงเรียนหรือไม่" ให้ตอบ "No"

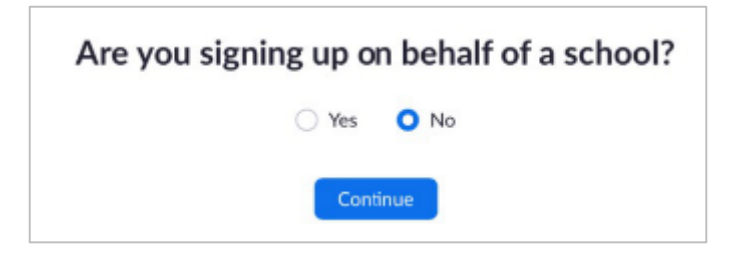

กรอกชื่อ นามสกุล และรหัสผ่าน (ต้องประกอบไปด้วย ภาษาอังกฤษตัวพิมพ์เล็ก พิมพ์
 ใหญ่ ตัวเลข และอักขระพิเศษ) กด "Continue"

## Welcome to Zoom

Hi, kit\*\*\*@\*\*\*com. Your account has been successfully created. Please list your name and create a password to continue.

| First Name                                                         |  |
|--------------------------------------------------------------------|--|
| Last Name                                                          |  |
| Password                                                           |  |
| Confirm Password                                                   |  |
| By signing up, I agree to the Privacy Policy and Terms of Service. |  |

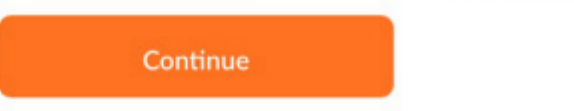

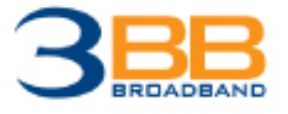

#### กรณีเลือก Sign up

- หน้านี้ จะเป็นหน้าให้เชิญชวนคนอื่น มาลงทะเบียน ZOOM หากต้องการเชิญ ให้ ใส่อีเมลลงไปได้เลย หรือหากไม่ต้องการเชิญให้กด "Skip this step"

## Don't Zoom Alone.

Invite your colleagues to create their own free Zoom account today! Why invite?

name@domain.com

name@domain.com

name@domain.com

#### Add another email

| I'm not a robot | reCAPTCHA<br>Privacy - Terms |
|-----------------|------------------------------|
| Invite          |                              |
| Skip this step  |                              |

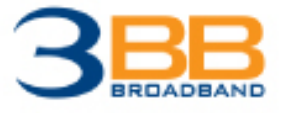

#### กรณีเลือก Sign up

ระบบจะพาไปยังหน้าเริ่มทดสอบการประชุม การลงทะเบียนเป็นอันเสร็จ
 เรียบร้อย

## Start your test meeting.

Excellent! Now it's time to start meeting.

Your personal meeting url: https://us04web.zoom.us/j/7634595252? pwd=YUpBZDJWbIRpM3RKVFZjcGFGUGVPQT09

Start Meeting Now

Go to My Account

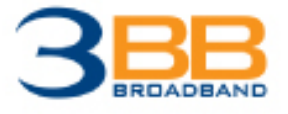

#### กรณีเลือก Sign in

- Sign in ผ่าน Facebook : เลือก ดำเนินการต่อในชื่อ (Facebook ของคุณ) กด "Create Account" เพื่อสร้างบัญชี เป็นอันเสร็จเรียบร้อย

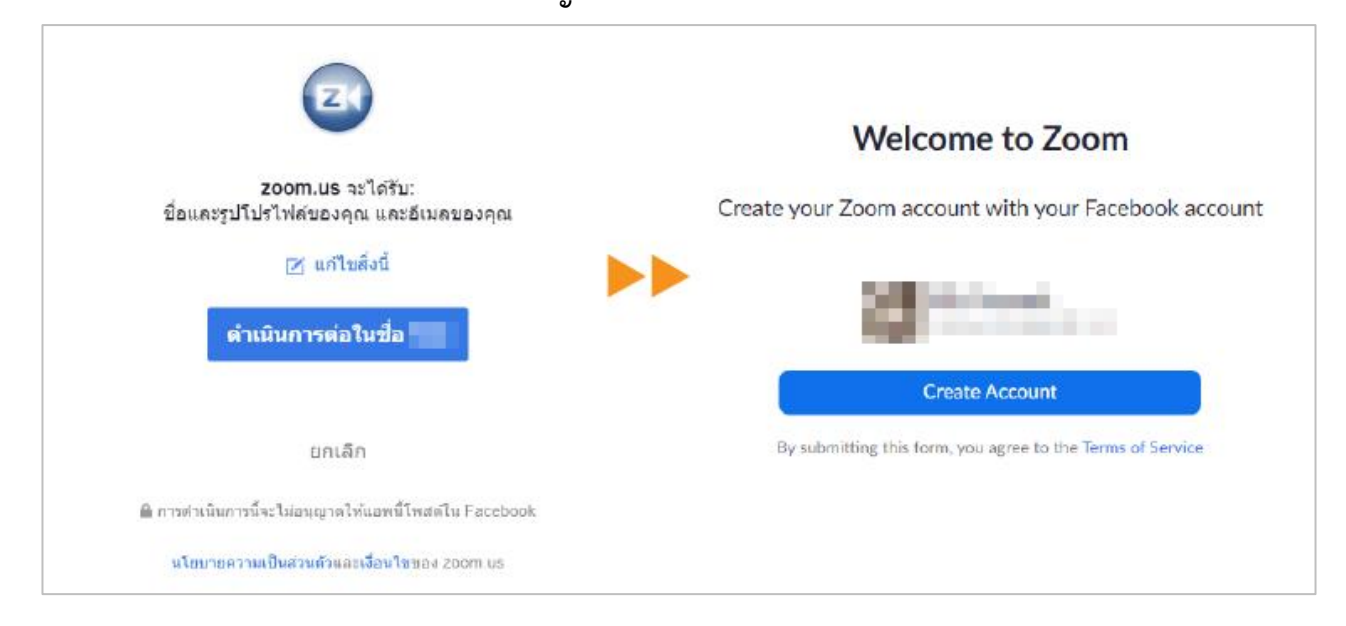

- Sign in ผ่าน Google : เลือกบัญชี Google ที่จะลงทะเบียน กด "Create Account" เพื่อสร้างบัญชี เป็นอันเสร็จเรียบร้อย

| G ลงชื่อเข้าไข้ด้วย Google                                                                                                    |                                                                           |
|----------------------------------------------------------------------------------------------------|---------------------------------------------------------------------------|
| <b>ี</b><br>เลือกบัญชี                                                                                                    | Welcome to Zoom                                                           |
| เพื่อไปยัง Zoom                                                                                                    | Create your Zoom account with your Google account                         |
| (ขับัญขีอื่น                                                                                                    | <ul> <li>Exception</li> </ul>                                             |
| Google จะแขร์ชื่อ ที่อยู่อีเมล การตั้งค่าภาษา และรูปโปรไฟล์<br>ของคุณกับ Zoom เพื่อดำเนินการต่อ คุณอ่าน<br>นโยบายความเป็นส่วนตัวและข้อกำหนดในการให้บริการของ<br>Zoom ได้ ก่อนใช้แอปนี้ | Create Account By submitting this form, you agree to the Terms of Service |

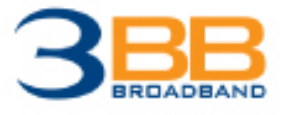

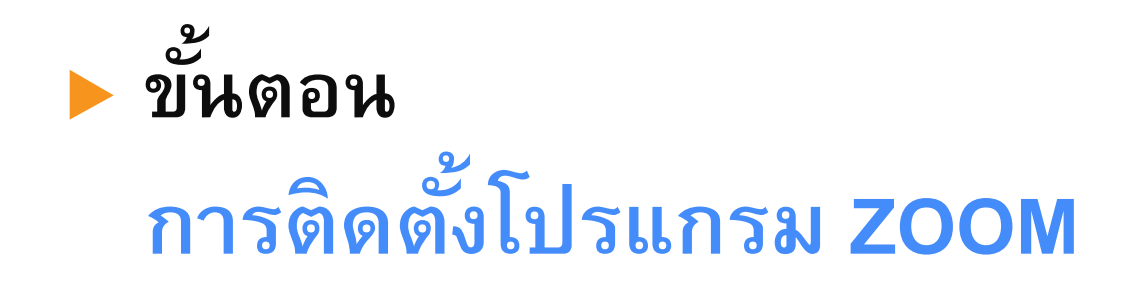

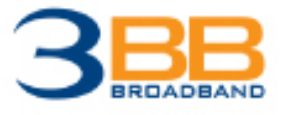

## ขั้นตอนการติดตั้งโปรแกรม

- ติดตั้งโปรแกรมผ่าน Desktop, Laptop คอมพิวเตอร์หรือโน้ตบุค
  - ไปที่เว็บไซต์ <u>https://zoom.us/download</u>
  - เลือก Download (Zoom Client for Meetings)

| zoom | SOLUTIONS - | PLANS & PRICING | CONTACT SALES                                                                                                    | JOIN A MEETING  | HOST A MEETING 👻 | SIGN IN | SIGN UP, IT'S FREE |
|------|-------------|-----------------|----------------------------------------------------------------------------------------------------|-----------------|------------------|---------|--------------------|
|      |             |                 | Download Center                                                                                                    | Download for I  | ſ Admin 👻        |         |                    |
|      |             |                 | Zoom Client for Meetings The web browser client will download automatically when you start or join y meeting, and is also available for manual download here. Download Version 5.1.3 (28656.0709) | rour first Zoom |                  |         |                    |
|      |             |                 | Zoom Plugin for Microsoft Outlook The Zoom Plugin for Outlook installs a button on the Microsoft Outlook too you to start or schedule a meeting with one-click. Download Version 5.1.27830.0612   | l bar to enable |                  |         | D <sub>2</sub>     |

- คลิกที่ Icon ZOOM เพื่อติดตั้ง (โปรแกรมจะติดตั้งเสร็จภายในไม่กี่นาที) เมื่อติดตั้งเรียบร้อยแล้ว โปรแกรมจะเปิดโดยอัตโนมัติ

|               | Zoom Cloud Meetings | <b>700</b> m                | - | × |
|---------------|---------------------|-----------------------------|---|---|
| ZoomInstaller |                     |                             |   |   |
|               |                     | Join a Meeting<br>Sign In   |   |   |
|               |                     |                             |   |   |
|               |                     | Version: 5.1.3 (28656.0709) |   |   |

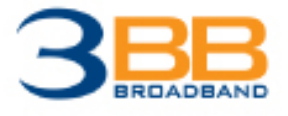

## ขั้นตอนการติดตั้งโปรแกรม

- ติดตั้งโปรแกรมผ่าน Smartphone / Tablet
  - ระบบปฏิบัติการ iOS ดาวน์โหลดจาก App Store
  - ระบบปฏิบัติการ Android ดาวน์โหลดจาก Play Store

โดยให้ค้นหา "ZOOM Cloud Meetings" จากนั้นกดติดตั้งจนเสร็จเรียบร้อย

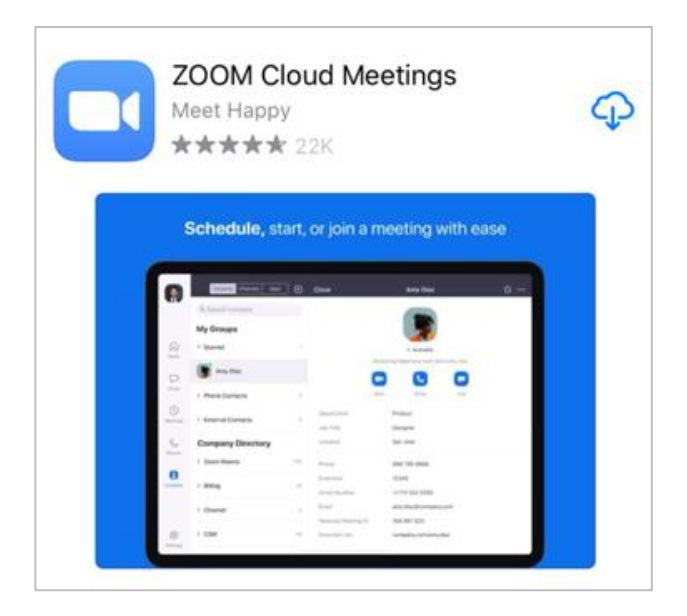

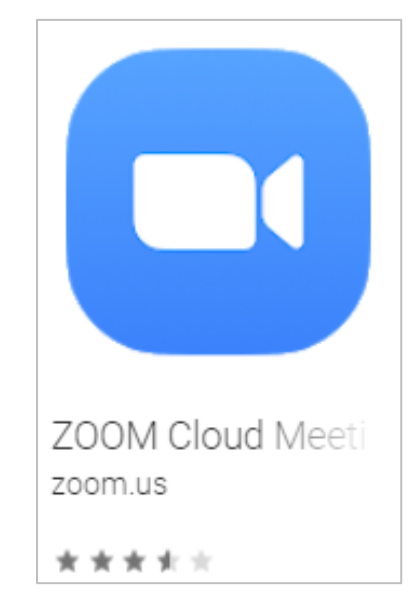

**App Store** 

**Play Store** 

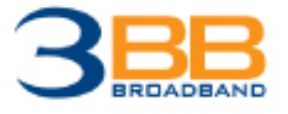

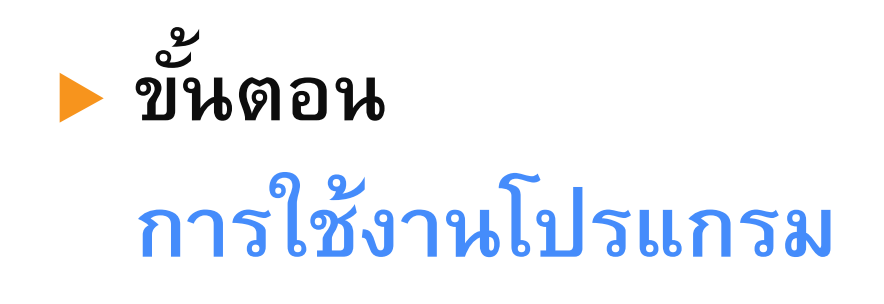

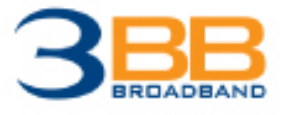

#### ใช้งานผ่าน Desktop, Laptop คอมพิวเตอร์หรือโน้ตบุค

- ไปที่ Icon Start Zoom เพื่อเริ่มใช้งาน

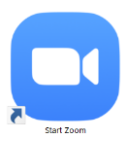

## <u>- กรณีเลือก Join a Meeting หากไม่ต้องการลงชื่อเข้าใช้งาน</u>

| Zoom Cloud Meetings | zoom                        | _ | × |
|---------------------|-----------------------------|---|---|
|                     | Join a Meeting              |   |   |
|                     | Sign In                     |   |   |
|                     |                             |   |   |
|                     |                             |   |   |
|                     | Version: 5.1.3 (28656.0709) |   |   |

- นำ Link ที่ได้จาก SMS หรือ E-mail ที่ลงทะเบียนรับสิทธิ์ไว้ มาใส่ที่ ช่อง 1 และใส่ชื่อของคุณ ที่ช่อง 2 เสร็จแล้วให้กด "Join"

| Zoom                                      |                |           | × |
|-------------------------------------------|----------------|-----------|---|
| Join Meeting                              |                |           |   |
| Enter meeting ID or                       | personal li    | nk name 🗸 | 1 |
| Enter your name                           |                |           | 2 |
| Remember my name fo                       | or future meet | ings      |   |
| <ul> <li>Do not connect to aud</li> </ul> | io             |           |   |
| Turn off my video                         |                |           |   |
|                                           | Join           | Cancel    |   |

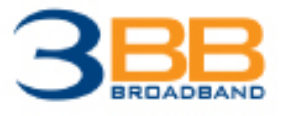

#### ใช้งานผ่าน Desktop, Laptop คอมพิวเตอร์หรือโน้ตบุค

- <u>กรณีเลือก Sign in หากต้องการลงชื่อเข้าใช้งาน</u>จากนั้นระบบจะพาไปที่

#### หน้าดังภาพ ให้เลือก Join

| Home          | ⊂<br>Chat | ()<br>Meetings | (©)<br>Contacts |  |
|---------------|-----------|----------------|-----------------|--|
|               |           |                |                 |  |
|               |           | 16<br>26 mmg   | :43<br>Nal 2563 |  |
| New Meeting v | Join      | No upcoming    | meetings today  |  |

- จากนั้นระบบจะโซว์ Join Meeting (เช่นเดียวกับการเข้าใช้งานโดยไม่ Sign in) นำ Link ที่ได้จาก SMS หรือ E-mail ที่ลงทะเบียนรับสิทธิ์โว้ มาใส่ที่ ช่อง 1 และใส่ชื่อของคุณ ที่ช่อง 2 เสร็จแล้วให้กด "Join"

| Zoom                  |                | ×           |
|-----------------------|----------------|-------------|
| Join Meeting          |                |             |
| Enter meeting ID or   | personal lir   | ik name 🔹 🚺 |
| Enter your name       |                | 2           |
| Remember my name fo   | or future meet | ngs         |
| Do not connect to aud | io             |             |
| Turn off my video     |                |             |
|                       | Join           | Cancel      |

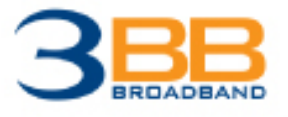

#### ใช้งานผ่าน Desktop, Laptop คอมพิวเตอร์หรือโน้ตบุค

- จากนั้นใส่ Password ที่ได้จาก SMS หรือ E-mail ที่ลงทะเบียน รับสิทธิ์ไว้ กด "Join Meeting" เพื่อเริ่ม

| Enter meeting password |              |        |
|------------------------|--------------|--------|
| Enter meet             | ing passwo   | ord    |
| Meeting passwo         | ord          |        |
|                        |              |        |
|                        |              |        |
|                        |              |        |
|                        | Join Meeting | Cancel |

-เมื่อ 3BB เข้าร่วม Meeting แล้วจะปรากฏหน้าจอบรรยากาศคอนเสิร์ตดังภาพ

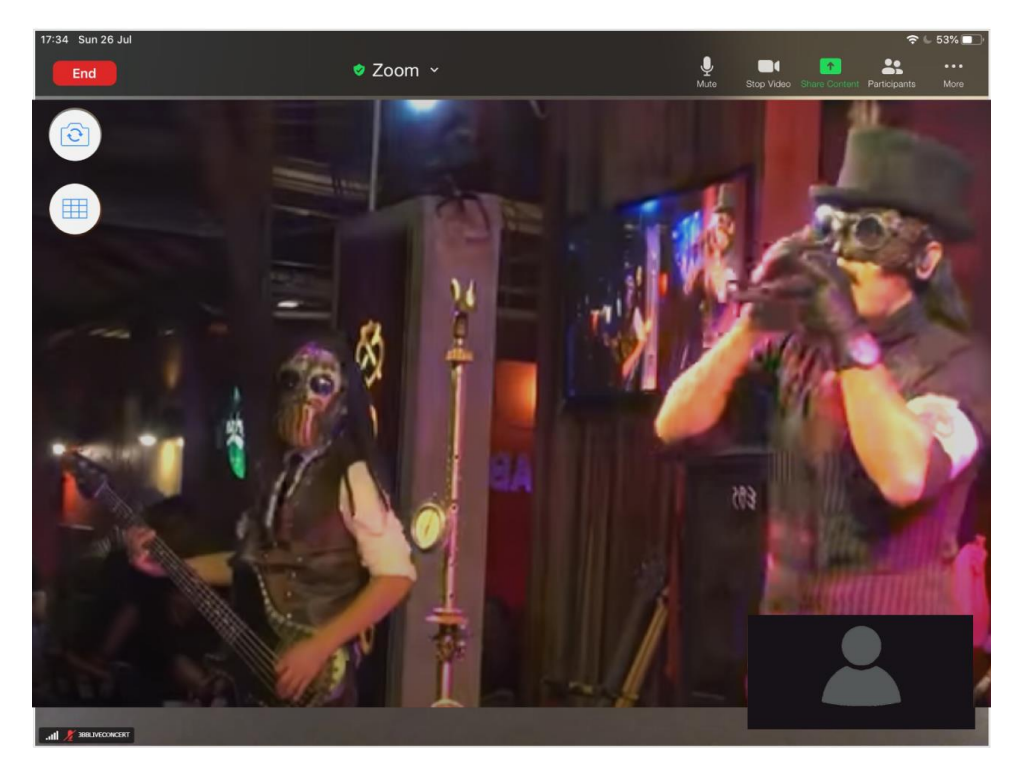

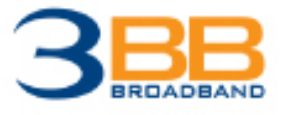

## ใช้งานผ่าน Desktop, Laptop คอมพิวเตอร์หรือโน้ตบุค

- หาก Host หรือ 3BB ยังไม่เริ่ม Meeting จะปรากฏหน้าจอดังภาพ ให้รอการ เข้าร่วมจาก 3BB ตามเวลาที่กำหนดไว้

| Zoom Meeting                                        |  | × |
|-----------------------------------------------------|--|---|
|                                                     |  |   |
|                                                     |  |   |
|                                                     |  |   |
|                                                     |  |   |
|                                                     |  |   |
|                                                     |  |   |
| Please wait, the meeting host will let you in soon. |  |   |
|                                                     |  |   |
|                                                     |  |   |
| Personal Meeting Room                               |  |   |
|                                                     |  |   |
|                                                     |  |   |
|                                                     |  |   |
|                                                     |  |   |
|                                                     |  |   |
| Test Computer Audio                                 |  |   |

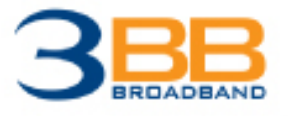

▶ใช้งานผ่าน Smartphone, Tablet

- ไปที่ Icon Zoom เพื่อเริ่มใช้งาน

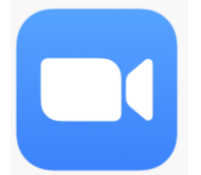

<u>- กรณีเลือก Join a Meeting หากไม่ต้องการลงชื่อเข้าใช้งาน</u> จากนั้นนำ Link ที่ได้จาก SMS หรือ E-mail ที่ลงทะเบียนรับสิทธิ์โว้ มาใส่ในช่อง บนสุด (กรอบสีสัม) และกด Join

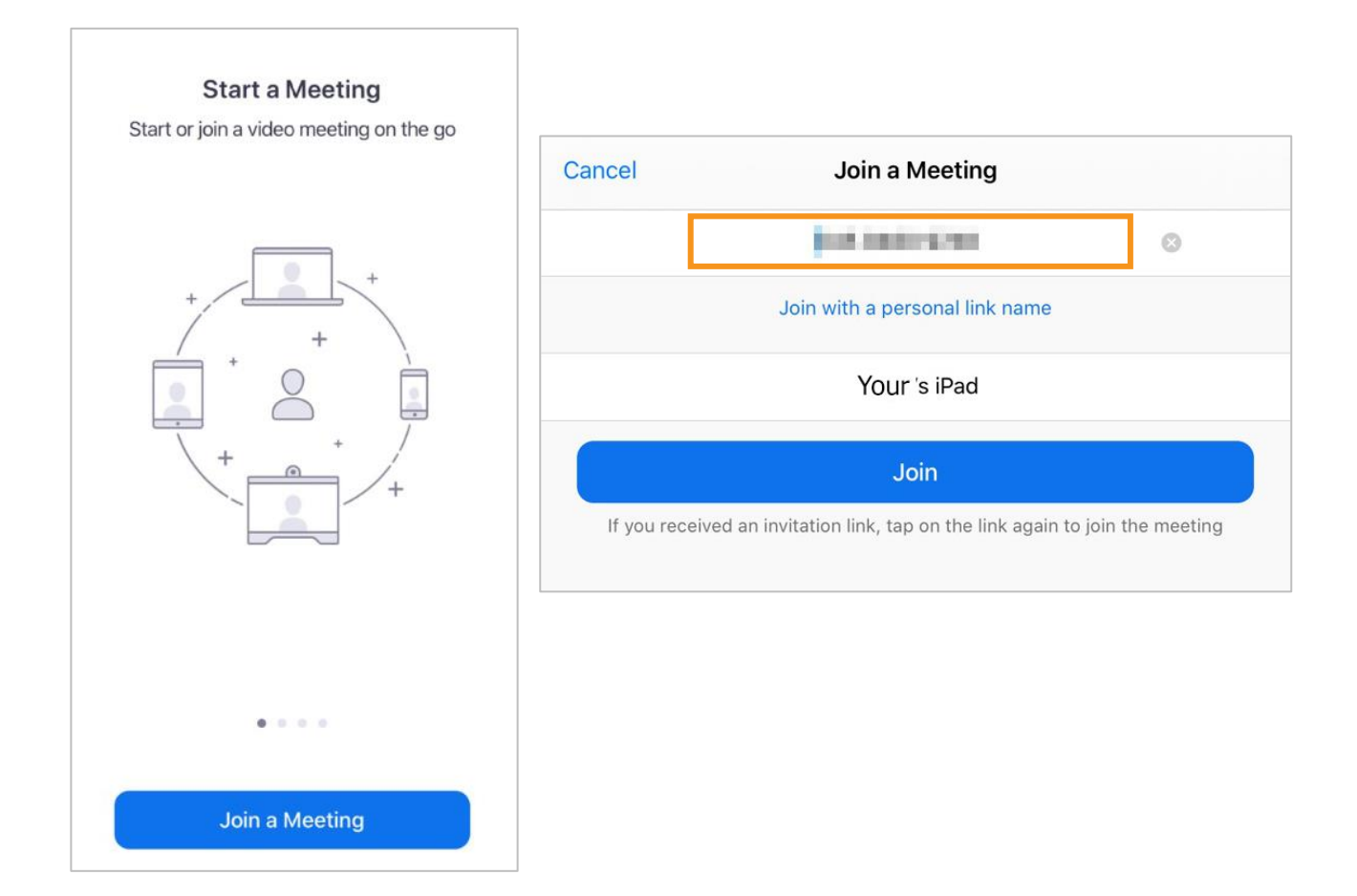

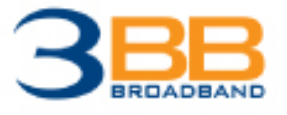

▶ใช้งานผ่าน Smartphone, Tablet

- <u>กรณีเลือก Sign in หากต้องการลงชื่อเข้าใช้งาน</u>จากนั้นระบบจะพาไปที่

#### หน้าดังภาพ ให้เลือก Join

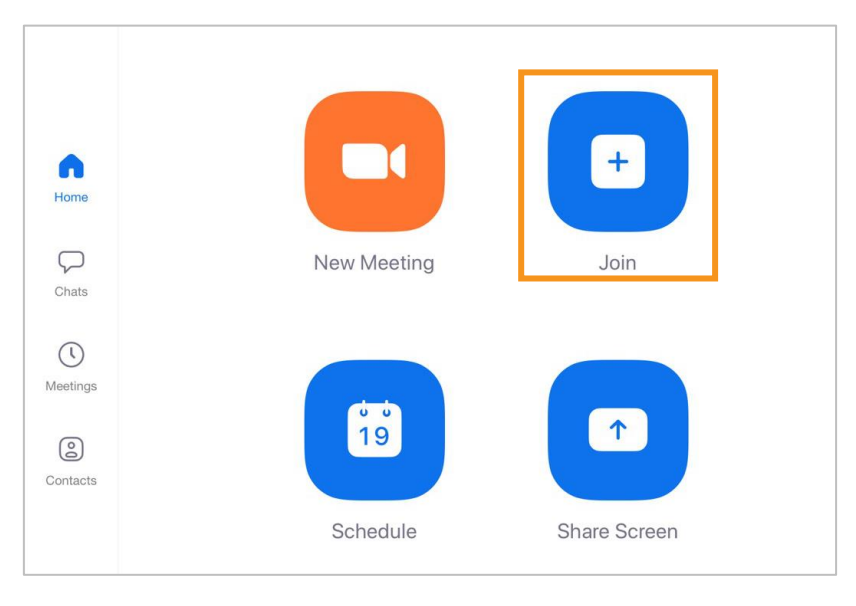

- จากนั้นระบบจะโซว์ Join Meeting (เช่นเดียวกับการเข้าใช้งานโดยไม่ Sign in) นำ Link ที่ได้จาก SMS หรือ E-mail ที่ลงทะเบียนรับสิทธิ์ไว้ มาใส่ในช่อง บนสุด (กรอบสีสัม) และกด Join

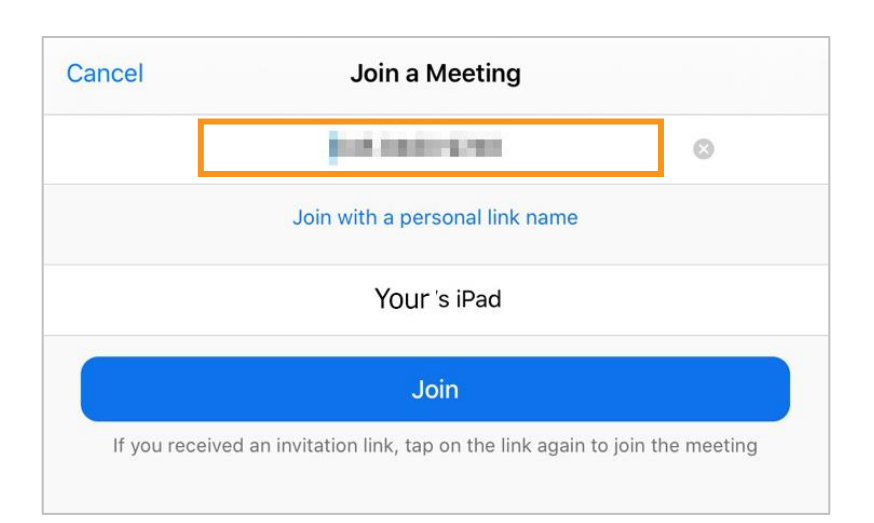

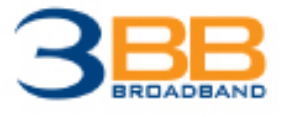

▶ใช้งานผ่าน Smartphone, Tablet

- จากนั้นใส่ Password ที่ได้จาก SMS หรือ E-mail ที่ลงทะเบียน

้รับสิทธิ์ไว้ กด "Join Meeting" เพื่อเริ่ม

| Please enter your | meeting password |
|-------------------|------------------|
| Cancel            | Continue         |

- เมื่อ 3BB เข้าร่วม Meeting แล้วจะปรากฏหน้าจอบรรยากาศคอนเสิร์ตดังภาพ

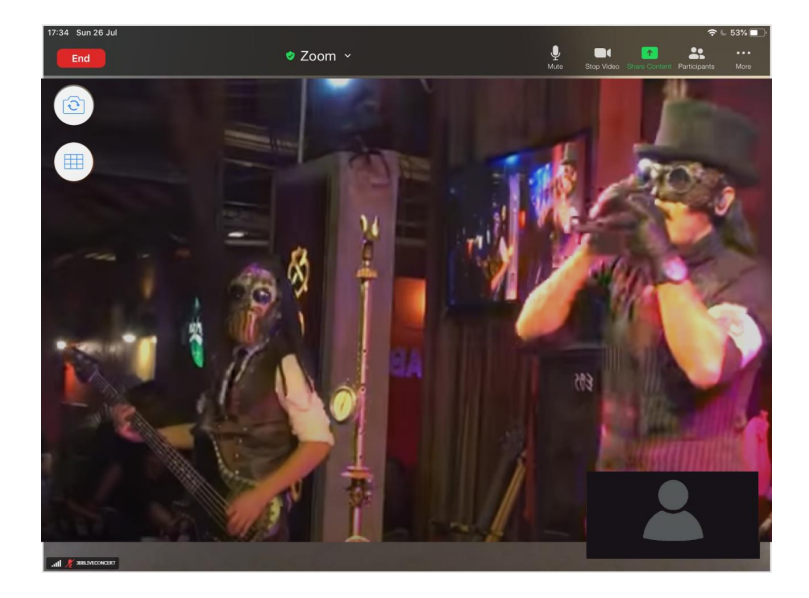

- หาก Host หรือ 3BB ยังไม่เริ่ม Meeting จะปรากฏหน้าจอดังภาพ ให้รอการ เข้าร่วมจาก 3BB ตามเวลาที่กำหนดไว้

| Waiting for the I | host to start this meeting  |
|-------------------|-----------------------------|
|                   |                             |
| Meeting ID        | 1041002580                  |
| Time              | This is a recurring meeting |
| Date              |                             |
|                   |                             |

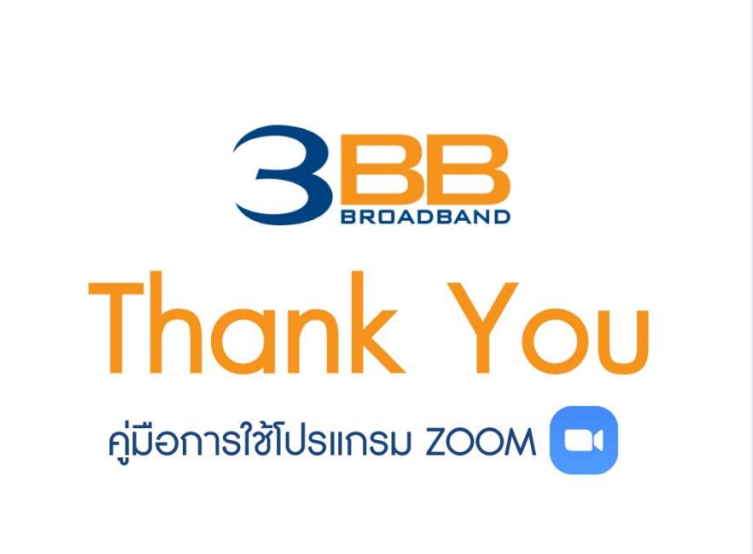